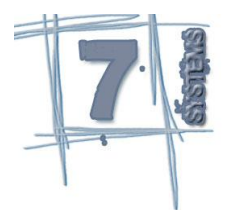

## Guia de instalação do Seven Auto Systems

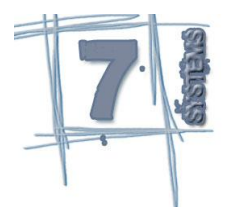

Caso não possua o instalador do Seven Auto Sytems em mãos, pode baixado pelo site www.sevensystems.com.br ou posso nosso FTP no ftp.sevensystems.com.br. Para ter acesso ao FTP, envie-nos um e-mail para contato@sevensystems.com.br nos solicitando usuário e senha para ter acesso ao instalador.

Terminado a instalação do sistema, procure ler o manual do sistema antes de conhecimento de todos os processos do sistema, incluindo o primeiro acesso.

Após ter acesso ao instalador, certifique-se que esteja logado com permissões de Administrador. Execute os o instalador (setupSAS.exe) com dois cliques e siga os seguintes passos:

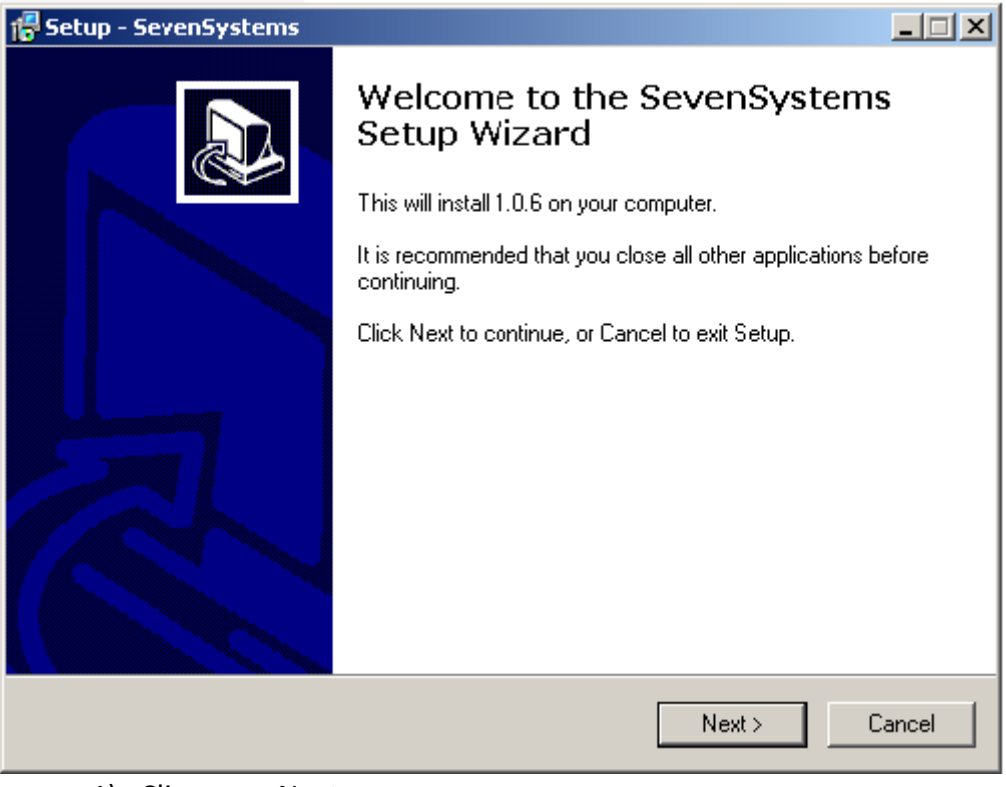

1) Clique em Next;

| 🚰 Setup - SevenSystems                                                                                                    |
|----------------------------------------------------------------------------------------------------|
| Select Destination Location<br>Where should SevenSystems be installed?                                                                               |
| Setup will install SevenSystems into the following folder.<br>To continue, click Next. If you would like to select a different folder, click Browse. |
| C:\Arquivos de programas\SevenSystems Browse                                                                                                    |
| At least 54,0 MB of free disk space is required.                                                                                                    |
| < Back Next > Cancel                                                                                                    |

9.8

2) Selecione o local onde deseja salvar o programa ou se desejar mantenha como o sugerido, em seguida clique Next;

| 🖶 Setup - SevenSystems                                                                     |                            |
|--------------------------------------------------------------------------------------------|----------------------------|
| <b>Ready to Install</b><br>Setup is now ready to begin installing SevenSystems on          | your computer.             |
| Click Install to continue with the installation, or click Back<br>change any settings.<br> | s if you want to review or |
| Destination location:<br>C:\Arquivos de programas\SevenSystems                             | <u>^</u>                   |
| <b></b> ₹                                                                                  | ▼                          |
| < Back                                                                                     | Install Cancel             |

3) Clique Install para continuar;

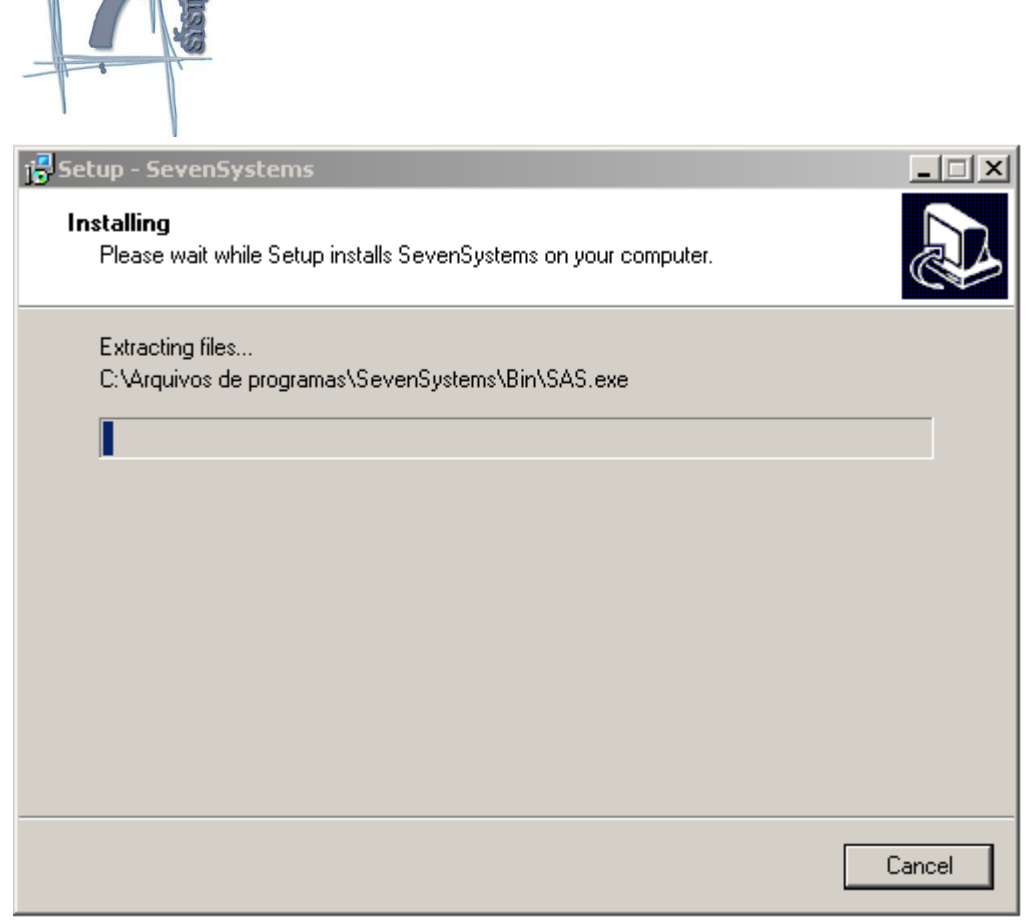

4) Aguarde terminar o processo de instalação;

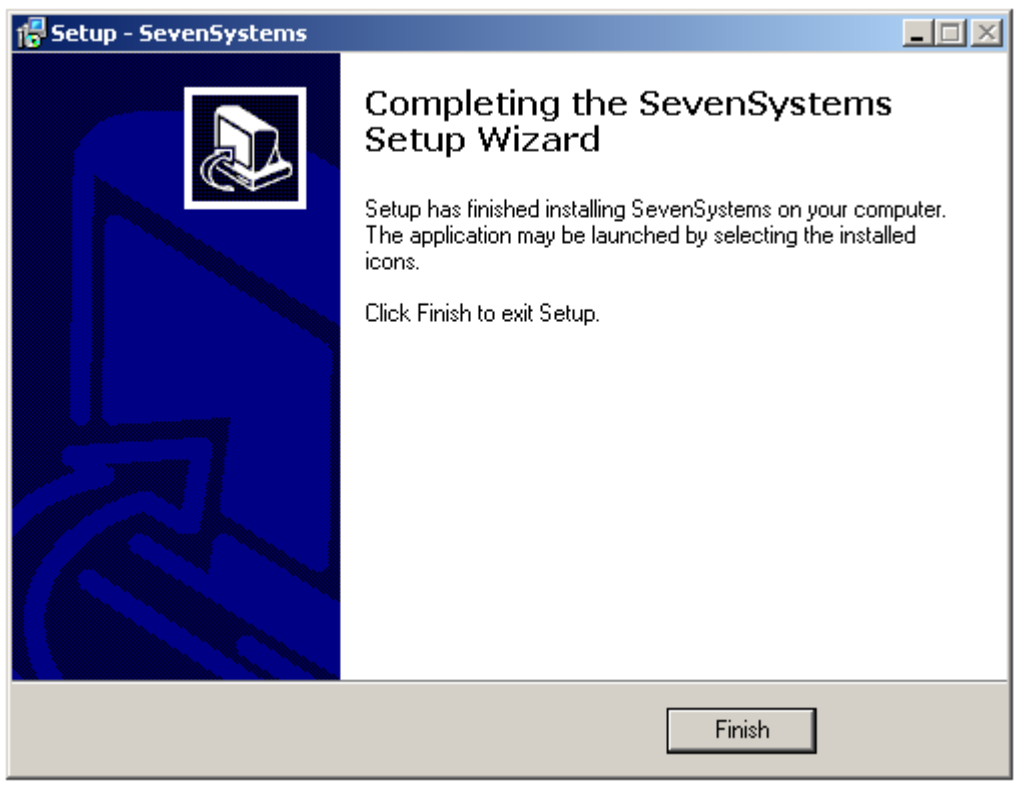

5) Clique em Finish para concluir a instalação.